# **2** Modules à activer

Avant d'activer des modules, étudiez vos besoins en fonction de la nature de votre activité et de votre organisation.

Les modules s'activent et se désactivent depuis le menu ACCUEIL > CONFIGURATION > MODU-LES en cliquant sur les icônes OFF et ON.

| Figure  | 2.1 : | Extrait de la liste | des modules | natifs de Do | libarr activables | selon vos |
|---------|-------|---------------------|-------------|--------------|-------------------|-----------|
| besoins |       |                     |             |              |                   |           |

| modules l            | Dolibarr définissent les<br>annalités. Cliquez sur | es incluionalités disponibles dans l'application. Certains modules nécessitent des droits qu'il vous taudra affecter a<br>le bouten onfoif de la colonne "Etal" pour activer un module/fonctionnalité | ux utilisateurs | pour qu'ils pu | es actives<br>issent acc |
|----------------------|----------------------------------------------------|----------------------------------------------------------------------------------------------------|-----------------|----------------|--------------------------|
| Aodules              | Modules disponit                                   | Plus de modules                                                                                                    |                 |                |                          |
| Gestion o            | des Ressources Hum                                 | alnes (RH)                                                                                                    |                 | Co             | onfiguratio              |
| 🗷 Utilisa            | teurs & groupes                                    | Gestion des utilisateurs et des groupes                                                                                                    | 3.9.0           | Requis         | ×                        |
| Adhére               | ents                                               | Gestion des adhérents d'une association                                                                                                    | 3.9.0           | OFF            |                          |
| Gestio<br>congé      | on des demandes de<br>s                            | Déclaration et suivi des congés des employés                                                                                                    | 390             | OFF            |                          |
| D <sub>b</sub> Notes | de frais                                           | Gestion et déclaration des notes de frais (transports, repas,)                                                                                                    | 390             | OFF            |                          |
| Salaire              | es                                                 | Gestion des paiements des salaires des employés                                                                                                    | 3.9.0           | OFF            |                          |
| Gestion o            | de la relation client (                            | GRC)                                                                                                    |                 | Co             | onfiguratio              |
| Tiers                |                                                    | Gestion des tiers (sociétés, particuliers) et contacts                                                                                                    | 3.9.0           | ON             | ×                        |
| Propos               | sitions commerciales                               | Gestion des devis/propositions commerciales                                                                                                    | 3.9.0           | ON             | ×                        |
| Comm                 | nandes clients                                     | Gestion des commandes clients                                                                                                    | 3.9.0           | ON             | ×                        |
| 👞 Expéd              | litions                                            | Gestion des expéditions et réceptions clients                                                                                                    | 3.9.0           | OFF            |                          |
| d Contra             | ats/Abonnements                                    | Gestion des contrats (services ou abonnements récurrents)                                                                                                    | 3.9.0           | OFF            |                          |
| 🚓 Interve            | entions                                            | Gestion des interventions chez les tiers                                                                                                    | 3.9.0           | ON             | ×                        |
| Modules              | financiers (Compta/t                               | résorerle)                                                                                                    |                 | Co             | onfiguratio              |
| Factur               | res et avoirs                                      | Gestion des factures et avoirs clients. Gestion des factures fournisseurs                                                                                                    | 3.9.0           | ON             | ×                        |
| Dépen                | ises spéciales                                     | Dépenses spéciales (taxes, charges fiscales ou sociales, dividendes)                                                                                                    | 3.9.0           | ON             | ×                        |
| Dons                 |                                                    | Gestion des dons                                                                                                    | 3.9.0           | OFF            |                          |
| 🕒 Banqu              | ies et calsses                                     | Gestion des comptes financiers de type comptes bancaires, postaux ou calsses liquide                                                                                                    | 3.9.0           | OH             | ×                        |
| 🐅 Prélèv             | rements                                            | Gestion des palements par prélévements. Inclut également la génération du fichier de virement des palements S<br>pour les pays européens.                                                             | EPA 3.9.0       | 01             | 2                        |
| Marge                | s                                                  | Module pour gérer les marges                                                                                                    | 3.9.0           | ON             | >                        |
| 1 Comot              | tabilitá                                           | áctivation de rannorts simplistes de comptabilité (chiffre d'affaires, journaux) basé sur les données en base. Pas                                                                                    | de 390          |                | ~                        |

Un module peut toujours être désactivé s'il est ou devient inutile. Dans ce cas, les données enregistrées au sein de ce module ne seront pas perdues ni effacées, mais juste cachées. En cas d'hésitation, si la brève description des modules dans la liste n'est pas suffisante, vous pouvez toujours en tester le fonctionnement et l'utilité.

## 2.1. Activation des modules

Dans le cadre d'une activité de prestation de services, activez les modules suivants :

#### Tableau GESTION DES RESSOURCES HUMAINES (RH)

- Notes de frais : pour justifier de vos dépenses effectuées pour le compte d'un tiers et en demander le règlement.
- Salaires : pour enregistrer rapidement les écritures bancaires liées au paiement des salaires.

#### Tableau GESTION DE LA RELATION CLIENT (GRC)

- Tiers : pour gérer vos clients, vos fournisseurs, vos prestataires et leurs interlocuteurs respectifs.
- Propositions commerciales : pour créer vos devis.
- Commandes clients : pour gérer les commandes de vos clients.
- Interventions : pour planifier et facturer vos interventions.

#### Tableau MODULES FINANCIERS (COMPTA/TRÉSORERIE)

- Factures et avoirs : pour émettre vos factures.
- Dépenses spéciales : pour enregistrer les mouvements de trésorerie liés aux taxes et charges diverses.
- Banques et caisses : pour indiquer vos coordonnées de règlement sur les factures et en percevoir les règlements.
- Prélèvements : pour envoyer à votre banque les fichiers de demande de prélèvement.
- Comptabilité : pour afficher des rapports simples tels que votre chiffre d'affaires et votre résultat. Pour des fonctionnalités avancées de comptabilité, rendez-vous au chapitre Comptabilité.

#### Tableau GESTION DES PRODUITS/SERVICES (PM)

- Fournisseurs : pour enregistrer vos factures fournisseurs et permettre la génération de journaux d'achats.
- Produits : pour enregistrer vos achats si vous tenez votre comptabilité dans Dolibarr.

Services : ce que vous facturerez à vos clients.

#### Tableau PROJETS/TRAVAIL COLLABORATIF

Agenda : pour enregistrer vos événements et organiser votre temps.

#### Tableau GESTION ÉLECTRONIQUE DE DOCUMENTS (GED)

 Gestion électronique de documents : pour stocker des documents, liens et fichiers liés à vos tiers, services, etc.

#### Tableau OUTILS MULTIMODULES

- Libellés/Catégories : pour classer vos services, tiers et contacts.
- Emailing : pour mener une prospection et des campagnes de communication efficaces.

Maintenant que les modules nécessaires à l'activité de prestation de services sont activés, le menu principal s'est enrichi des onglets correspondants :

Figure 2.2 : Menu principal de Dolibarr après activation des modules

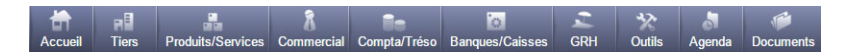

De même, la page d'accueil affiche des tableaux de bords, appelés boîtes, relatifs aux modules activés (voir Figure 2.3).

Vous pouvez choisir pour chacune des boîtes d'information de les fermer (M), les déplacer (M) ou les ajouter (par sélection dans la liste déroulante qui apparaîtra audessus de la liste des boîtes). Pour les désactiver complètement (et les retirer de la liste déroulante), vous devez passer par le menu latéral CONFIGURATION > BOÎTES et, dans le tableau BOÎTES ACTIVÉES, cliquer sur l'icône T (voir Figure 2.4).

**Note** > Une boîte désactivée peut être réactivée depuis le premier tableau (BOÎTES DISPONIBLES) en sélectionnant la page où l'afficher dans la liste déroulante et en cliquant sur le bouton ACTIVER.

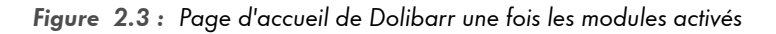

| Informations                                                                                                    |                  | Tableau de bord de travai                            | il                                     | Nombre                                                                                                    | Retard    |                         |                   |
|----------------------------------------------------------------------------------------------------|------------------|------------------------------------------------------|----------------------------------------|----------------------------------------------------------------------------------------------------|-----------|-------------------------|-------------------|
| Jtilisateur SuperA                                                                                                    | dmin             | Événements à faire                                   |                                        | 0                                                                                                    | 0         | (>7 jours)              |                   |
| Connexion précédente 16/03/2                                                                                                    | 016 10 37        | Commandes clients à t                                | raiter                                 | 0                                                                                                    | 0         | (>2 jours)              |                   |
|                                                                                                    |                  | Commandes fournisses                                 | urs à traiter                          | 0                                                                                                    | 0         | (>7 jours)              |                   |
| Statistiques                                                                                                    |                  | Propositions commerci                                | ales à fermer                          | 0                                                                                                    | 0         | (>31 jours)             | ň                 |
| LUtilisateurs Clients Prospects                                                                                                    | E Fournisseurs   | Propositions commerci                                | ales signées à facturer                | 0                                                                                                    | 0         | (>7 jours)              | $\mathbf{\nabla}$ |
|                                                                                                    | 0                | Factures clients impay                               | ées                                    | 0                                                                                                    | 0         | (>31 jours)             |                   |
| Produits 2 Services Propositions                                                                                                    | /devis           | Factures fournisseurs i                              | mpayées                                | 0                                                                                                    | 0         | (>2 jours)              |                   |
| Commandes cliente                                                                                                    |                  | 🐜 Chèques à déposer                                  |                                        | 0                                                                                                    | 0         | (>0 jours)              |                   |
| Commandes fournisseurs Commandes fournisseurs Commandes fournisseurs Commandes fourniers clients modifiés                                                                                                    | fournisseurs     | ΞΞ×                                                  | Factures fournisseurs par mois         | 7                                                                                                    |           |                         |                   |
| Commandes fournisseurs Commandes fournisseurs Commandes fournisseurs Commandes d'informations Les 5 derniers clients modifiés Pas de co                                                                                                    | fournisseurs     | Ξ×                                                   | Factures fournisseurs par mois         | ₹<br>nt de factures par r                                                                                                    | nois (HT) |                         |                   |
| Commandes fournisseurs Commandes fournisseurs Commandes fournisseurs Commandes fournisseurs are mole Commandes fournisseurs are mole Commandes fournisseurs are mole Commandes fournisseurs are mole Commandes fournisseurs are mole Commandes fournisseurs are mole Commandes fournisseurs Commandes fournisseurs Commandes fournisseurs Commandes Commandes Comma | fournisseurs     | - 第X                                                 | Factures fournisseurs par mols         | ₹<br>nt de factures par r                                                                                                    | nols (HT) | 2015                    | ##                |
| Commandes fournisseurs     Pactures     O                                                                                                    | fournisseurs     | 田×<br>田×<br>町)                                       | Factures fournisseurs par mois         | ₹<br>Int de factures par r                                                                                                    | nois (HT) | 2015<br>2016            | 411               |
| Commandes fournisseurs     A Commandes fournisseurs     A Commandes d'informations     Les 5 derniers clients modifiés     Pas de c     Commandes fournisseurs par mois ▼     Montant total de co     1.00                                                                                                    | fournisseurs     | = ×.<br>17)<br>[2015                                 | Factures fournisseurs par mois<br>Mont | र<br>nt de factures par r                                                                                                    | nols (HT) | 2015<br>2016            | .H                |
| A Commandes fournisseurs     A Factures     Commandes fournisseurs     Autres boites d'informations Les 5 derniers clients modifiés     Pas de c     Commandes fournisseurs par mois      Montant total de ce     1.00     0.75                                                                                                    | lent enregistré  | = ×<br>= ×<br>= ×<br>= ×<br>= ×<br>= ×<br>= ×<br>= × | Factures fournisseurs par mols         | रू<br>nt de factures par r                                                                                                    | nois (HT) | 2015<br>2016            | II                |
| A Commandes fournisseurs     A Factures     O     Autres boites d'informations Les 5 derniers clients modifiés     Pas de c     Commandes fournisseurs par mois ₹     Mortant total de co     100     075     0.00                                                                                                    | lient enregistré | # ×<br># ×<br>17)<br>1 2015<br>1 2016                | Factures fournisseurs par mois<br>Mont | र<br>nt de factures par r                                                                                                    | nols (HT) | 2015                    |                   |
| Commandes fournisseurs Commandes fournisseurs Commandes fournisseurs par mois  Commandes fournisseurs par mois  Commandes fournisseurs par mois  Commandes fournisseurs par mois  Commandes fournisseurs par mois  Commandes fournisseurs par mois  Commandes fournisseurs par mois  Commandes fournisseurs par mois  Commandes fournisseurs par mois  Commandes fournisseurs par mois  Commandes fournisseurs par mois  Commandes fournisseurs  Commandes fournisseurs  Comm | llent enregistré | ш×<br>щ×<br>17)<br>1 2015                            | Factures fournisseurs par mois         | The factures par r                                                                                                    | nois (HT) | 2015<br>2016            | 10                |
| Commandes fournisseurs     O     O        | lient enregistré | # ×<br>#T)<br>2015<br>2015                           | Factures fournisseurs par mois         | The factures par in the factures par in the factures par in the factures par in the factor of the factor of the fa | nois (HT) | 2015<br>2016<br>Iov Déc | 85                |

## Figure 2.4 : Page de gestion de l'affichage des boîtes

| Boîte                           | Note/Paramètres      | Fichier source |         | A             | ctiver sur |
|---------------------------------|----------------------|----------------|---------|---------------|------------|
| Boltes activées                 |                      |                |         |               | Activer    |
| Boîte                           | Note/Paramètres      | Active sur     | Positio | on par défaut | Désactive  |
| Derniers clients modifiés       |                      | Accueil        | 1       | •             |            |
| Commandes fournisseurs p        | ar mois (Graphiques) | Accueil        | 2       | ••            |            |
| Plus anciennes factures for     | imisseurs impayées   | Accuell        | 3       | • •           | Î.         |
| Demières commandes four         | nisseur              | Accueil        | 4       |               | 1          |
| Répartition des produis/sen     | rices (Graphiques)   | Accueil        | 5       | • •           |            |
| Projets                         |                      | Accueil        | 6       | • •           | 1          |
| Balance des comptes ouve        | rts                  | Accueil        | 7       | • •           |            |
| Demières factures clients       |                      | Accueil        | 8       | • •           |            |
| Demlers contacts/adresses       |                      | Accueil        | 9       | • •           |            |
| Demières commandes              |                      | Accueil        | 10      | • •           |            |
| lle Demières fiches d'intervent | ion modifiées        | Accueil        | 11      |               |            |
| 2.0                             | morelalor            | Accual         | 10      |               | -          |

Vous pouvez aussi désactiver la vue météo et personnaliser les alertes en cas de retard (qui afficheront l'icône (1) depuis le menu ACCUEIL > CONFIGURATION > ALERTES :

### Figure 2.5 : Paramétrage des délais d'alerte et de la vue météo

| )ėl | lais de tolérance avant alerte                                                      | Valeur   |
|-----|-------------------------------------------------------------------------------------|----------|
| >   | Tolérance de retard avant alerte (en jours) sur actions planifiées non réalisées    | 7 jours  |
|     | Tolérance de retard avant alerte (en jours) sur propales à cloturer                 | 31 Jours |
|     | Tolérance de retard avant alerte (en jours) sur propales non facturées              | 7 jours  |
|     | Tolérance de retard avant alerte (en jours) sur commandes clients non traitées      | 2 jours  |
|     | Tolérance de retard avant alerte (en jours) sur factures client impayées            | 31 jours |
|     | Tolérance de retard avant alerte (en jours) sur commandes fournisseurs non traitées | 7 Jours  |
|     | Tolérance de retard avant alerte (en jours) sur factures fournisseur impayées       | 2 jours  |
| 1   | Tolérance de retard avant alerte (en jours) sur services à activer                  | 0 jours  |
| 1   | Tolérance de retard avant alerte (en jours) sur services expirés                    | 0 jours  |
| 1   | Tolérance de retard avant alerte (en jours) sur rapprochements bancaires à faire    | 62 Jours |
| 1   | Tolérance de retard avant alerte (en jours) sur chèques à déposer                   | 0 jours  |
|     | ramètre                                                                             | Valeur   |
| ġ,  | sactiver la vue météo                                                               | Non      |

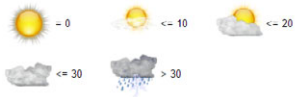

Cliquez sur le bouton MODIFIER, saisissez les délais en jours vous correspondant et enregistrez vos modifications. Il en est de même pour la désactivation de la vue météo.

# 2.2. Paramétrage des modules

Les pages de paramétrage des modules sont accessible avec l'icône **##**. Le paramétrage des modules indiqués ici vous sera détaillé au fil des chapitres. Cependant, n'hésitez pas à consulter aussi pour les autres, si vous les avez activés, les paramétrages proposés afin de personnaliser au mieux leurs fonctionnalités.